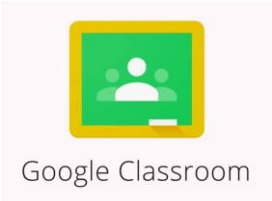

## Инструкция по работе с Google Classroom при работе с обучающимися при организации дистанционного (индивидуального) обучения

Платформа Google Classroom объединяет полезные сервисы Google, которые можно использовать для проведения дистанционного обучения.

На платформе можно создать свой курс (их количество может быть безграничное количество) и организовать запись учащихся на данный курс.

Как создать свой курс?

1. Открыть браузер Google Chrome, просмотреть все приложения Google и найти среди них Класс.

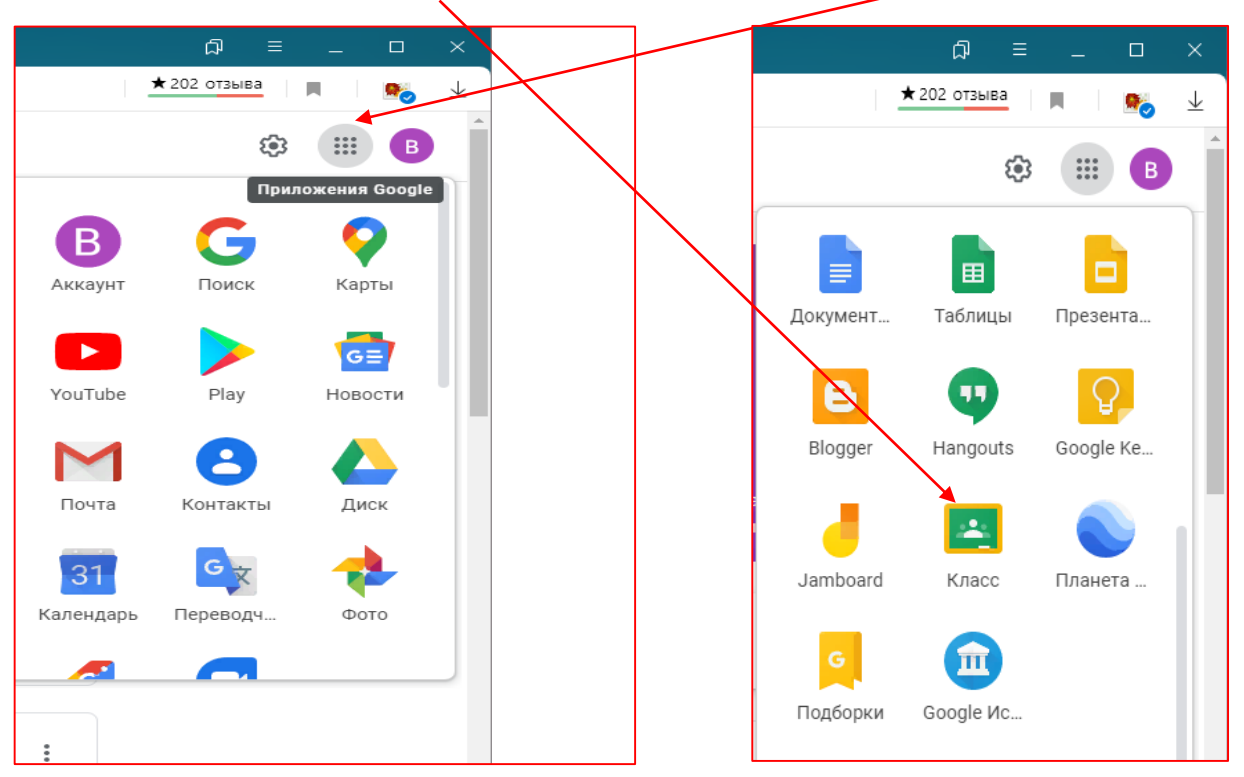

2. После открытия вы попадете в Google Classroom где можно начать создавать свой курс

|                      | Создать мрс                                               |
|----------------------|-----------------------------------------------------------|
| 🛨 202 отзыва 🔳 🛤 🏂 🕹 | насание курса (обязательно)<br>подготовка к ОГЭ<br>Раздел |
| + 🗰 🖪                | неорганическая химия Предмет химия                        |
|                      | Аудитория<br>учащиеся 9-х классов                         |
|                      | Отмена Создать                                            |

Нажать на + и открывается окно «Создать курс». Вводим название курса, раздел, предмет, аудиторию. Нажать «Создать», подождите и курс создан.

| для учащихся × 👂 гутл классрум пошаговая | і Инструкция по созданию<br>Курс для х | Google Classroom: функци | •                              | Здесь можно                  |
|------------------------------------------|----------------------------------------|--------------------------|--------------------------------|------------------------------|
| Лег                                      | нта Задания Поль                       | зователи Оценки          |                                | выорать тему, загрузить фото |
| Курс для учащих<br>код курса zmygdge []  | ся                                     |                          | Выбрать тему<br>Загрузить фото |                              |
|                                          |                                        |                          |                                | TC V                         |

Каждый

курс автоматически получает код, по которому ученики впоследствии смогут найти свою «виртуальную аудиторию»

3. Следующий шаг: пригласить обучающихся, **организовать их запись на курс**, для чего нажать на **код курса**, выплывает окно, данный код надо скопировать и передать (любым способом) своим виртуальным слушателям (ученикам).

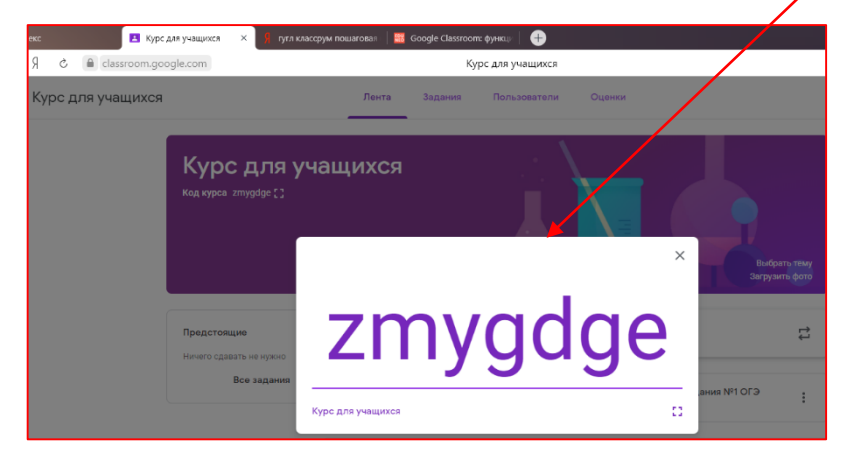

4. Приступаем к работе (хорошо использовать для подготовки ОГЭ/ЕГЭ). Учителю доступны четыре основные вкладки: «Лента», «Задания», «Пользователи», «Оценки».

| Я гугл классрум пошаговая | инструкция по с | озданию 🛛 🚟 Google ( | Classroom: функци   + |
|---------------------------|-----------------|----------------------|-----------------------|
|                           | Ку              | рс для учащихся      |                       |
| Лента                     | Задания         | Пользователи         | Оценки                |
|                           |                 |                      |                       |

5. Лента предназначена для того, чтобы делится с обучающимися необходимыми учебными материалами, рекомендациями, создавать объявления, размещать задания. Здесь же видны комментарии пользователей.

В ленте отображается все, что происходит в Курсе в той последовательности, в которой учитель добавляет информацию в курс.

| ମି 👌 🔒 classroom.google | e.com                                                 | Курс для учащихся                                                                                                    | ★ 202 отзыва 🔲 🍂 🕹       |
|-------------------------|-------------------------------------------------------|----------------------------------------------------------------------------------------------------|--------------------------|
| Курс для учащихся       |                                                       | Лента Задания Пользователи Оценки                                                                                                    | ¢3 III 🕒                 |
|                         | Курс для уча<br>код курса zmygdge []                  | ащихся                                                                                                    | брать тёму<br>уанть фото |
|                         | Предстоящие<br>Ничего сдавать не нужно<br>Все задания | В Новая запись                                                                                                    | tt                       |
|                         |                                                       | □ Пользователь Вера Махонина добавил материал: тренировочные задания №1 ОГЭ<br>8 апр. (Изменено: 8 апр.)                                                                      | 1                        |
|                         |                                                       | Вера Махонина<br>7 апр. (Изменено: 8 апр.)<br>видеоурок "Химический элемент. Строение атома. Периодический закон"<br>об/04. Химия (Подготов<br>https://yandex.ru/tutor/uroki/ | I                        |

Сообщение, которое учитель считает очень важным, можно переместить наверх, т.е. сделать первым в «Ленте». Также можно ввести изменения в сообщение или удалить его.

| Пользователь Вера Махонина добавил материал: тренировочные за<br>6 апр. (Изменено: 6 апр.) | дания №18                     |
|--------------------------------------------------------------------------------------------|-------------------------------|
|                                                                                            | Переместить наверх            |
| Пользователь Вера Махонина добавил материал: видео качественн<br>6 апр. (Изменено: 6 апр.) | Изменить<br>Копировать ссылку |
|                                                                                            |                               |

Возможные действия с сообщениями

6. Во вкладке «Задания» учитель предлагает задания для обучающихся.

| ~ | Я    | Ċ    |          | classroom.google.com  |     |              |              | Задания дл     | ія курса "Куро | с для уча | щихся" |                      |       |
|---|------|------|----------|-----------------------|-----|--------------|--------------|----------------|----------------|-----------|--------|----------------------|-------|
| = | Курс | с дл | רא       | учащихся              |     |              | Лента        | Задания        | Пользовате     | ли        | Оценки | и                    |       |
|   |      |      |          |                       | + c | оздать       |              |                | 🖬 Goog         | gle Кален | дарь   | 🛅 Папка курса на Д   | циске |
|   |      |      |          | Все темы              |     | тест кремний | ă            |                |                |           |        | Срок сдачи: 28 мар.  |       |
|   |      |      |          | смотрим видеоуро      | Ē   | решить цепо  | чки превращ  | өний           |                |           |        | Срок сдачи: 30 мар.  |       |
|   |      |      |          | строение атома        |     | качественны  | е реакции на | ионы           |                |           |        | Опубликовано 25 мар. | :     |
|   |      |      |          | кремний               | [2] | Сокращенно   | е ионное ура | внение реакци  | и              |           |        | Срок сдачи: 25 мар.  |       |
|   |      |      |          |                       | СМ  | отрим        | видес        | уроки          |                |           |        |                      | :     |
|   | Г    |      |          |                       | U   | Смотрите ур  | оки по распи | санию, пред    |                |           |        | изменено: ь апр.     |       |
|   |      | C    | 03,<br>( | дать любое<br>задание | кач | ествен       | нные р       | реакции        | 1              |           |        |                      | :     |
|   |      |      |          |                       |     | видео качест | гвенные реан | ции на катионь | ы              |           |        | Изменено: 6 апр.     |       |

|           | Задания для курса "Курс для учащихся" |                |                  |                           |                                    |  |  |  |  |  |
|-----------|---------------------------------------|----------------|------------------|---------------------------|------------------------------------|--|--|--|--|--|
|           | Лента                                 | Задания        | Пользователи Ог  | ценки                     | Можно<br>изменить                  |  |  |  |  |  |
| + Создать |                                       |                | 💼 Google Календа | рь 📋 Папка курса на Диске | задание,<br>удалить,<br>копировать |  |  |  |  |  |
| 📋 тест и  | ремний                                |                |                  | Срок сдачи: 28 мар.       | ссылку,<br>назначить               |  |  |  |  |  |
| ј реши    | ть цепочки превра                     | ащений         |                  | Срок сдачи: 30 мар.       | сроки сдачи                        |  |  |  |  |  |
| 🕑 качес   | твенные реакции                       | на ионы        |                  | Изменить<br>Удалить       |                                    |  |  |  |  |  |
| Сокра     | ащенное ионное у                      | равнение реакц | ии               | Копировать ссылку         |                                    |  |  |  |  |  |
|           |                                       |                |                  |                           |                                    |  |  |  |  |  |

Создать задание можно с использованием Google Формы. Легко создавать тесты с выбором одного или нескольких ответов, открытые задания, задания с использованием рисунков и видео и др.

|                                              | Лента              | Задания По           | ользователи Оцен   | ки                        |               |                  |                               |                                         |      |
|----------------------------------------------|--------------------|----------------------|--------------------|---------------------------|---------------|------------------|-------------------------------|-----------------------------------------|------|
| + Создаті                                    | ь                  |                      | 💼 Google Календарь | 🛅 Папка курса на Диске    |               |                  |                               |                                         |      |
| <ul> <li>Задание</li> <li>Задание</li> </ul> | е<br>е с тестом    |                      |                    | Срок сдачи: 28 мар.       |               |                  |                               |                                         |      |
| <ul> <li>Вопрось</li> <li>Материя</li> </ul> | ы<br>ал            | ений                 |                    | Срок сдачи: 30 мар.       |               | Мож              | но назна                      | ачить                                   |      |
| С Использ                                    | зовать повторно    | ионы                 |                    | Опубликовано 25 мар.      |               | тему, баллы, сро |                               |                                         |      |
| е Тема                                       |                    | внение реакции       |                    | Срок сдачи: 25 мар.       |               |                  |                               |                                         |      |
|                                              | € 5 R →            | classroom.google.com |                    | Задания для курса "Курс , | для учащихся" |                  |                               | ★ 202 отзыва                            | I    |
|                                              | 🗙 Задание          |                      |                    |                           |               |                  |                               | Создать задание                         |      |
|                                              | Название           |                      |                    |                           |               |                  | Для кого                      | Bce vyaumer                             | e Po |
|                                              | <i>≡</i> Инструкци | и (необязательно)    |                    |                           |               |                  | Баллы                         | , , , , , , , , , , , , , , , , , , , , |      |
|                                              |                    |                      |                    |                           |               |                  | 100                           | •                                       |      |
|                                              | 🕅 Добави           | ть + Создать         |                    |                           |               |                  | Срок сдачи<br>Срок сдачи не з | адан                                    |      |
|                                              |                    |                      |                    |                           |               |                  | Тема                          |                                         |      |

Создать задание можно для всех или для конкретного обучающегося. При создании задания можно добавлять нужные материалы с помощью:

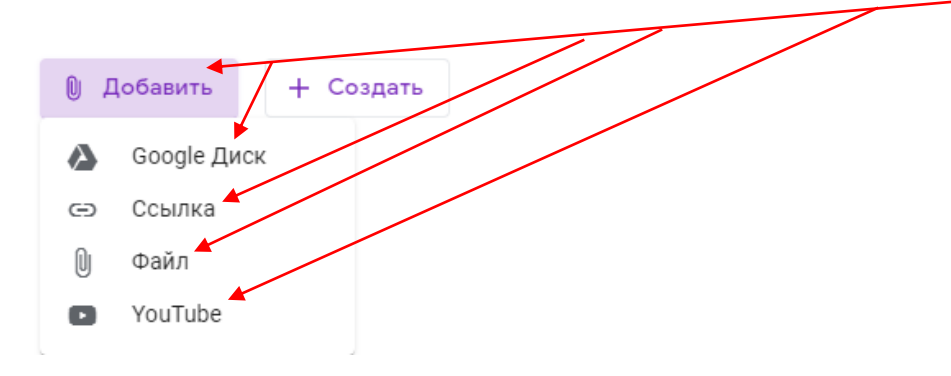

Для сохранения заданий обязательно нажимаем «Сохранить».

7. Во вкладке «Пользователи» размещена информация об учителе и обучающихся

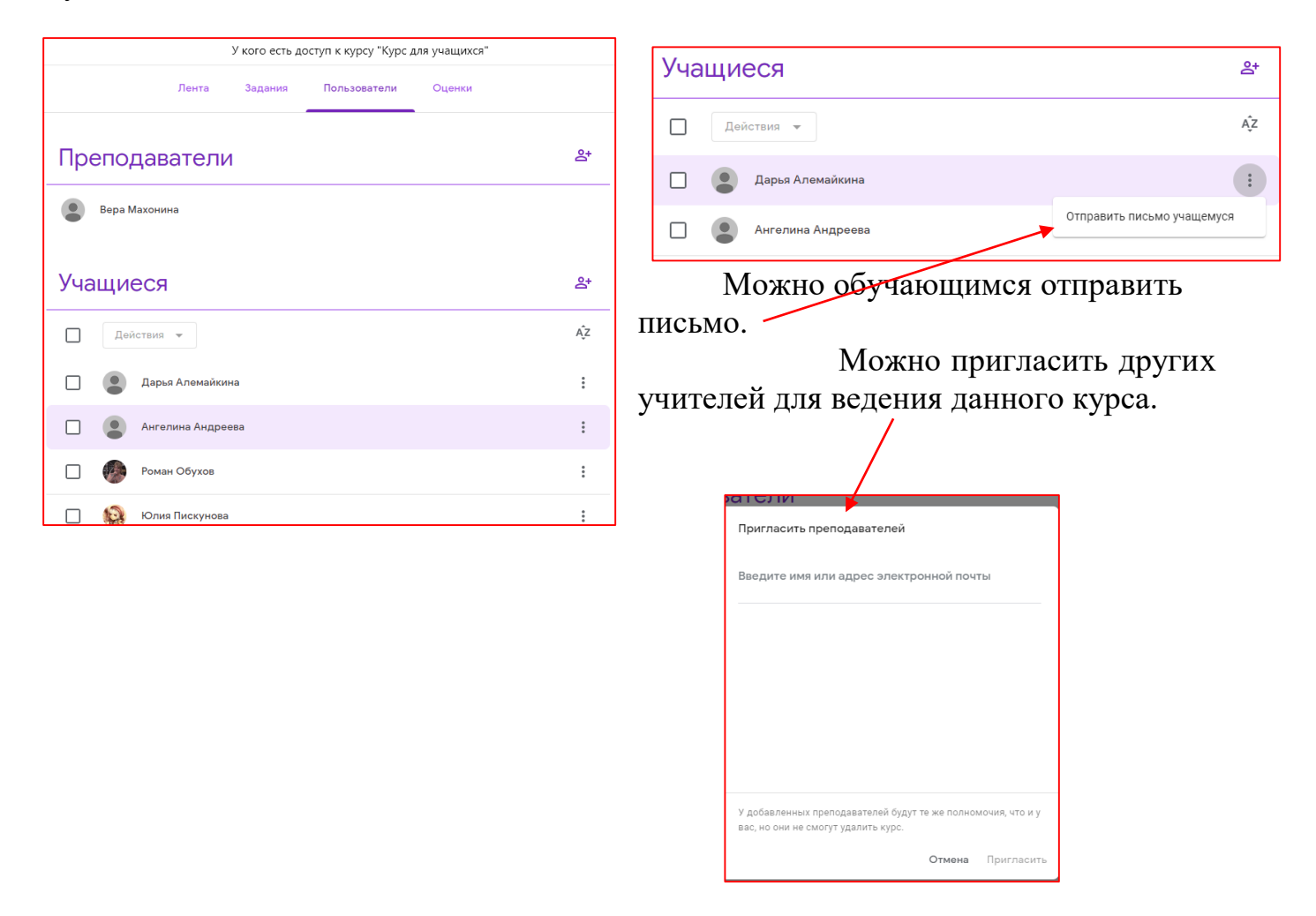

8. Вкладка «Оценки» (у учащихся она отсутствует) предназначена для статистики выполненных работ обучающимися, журнал успеваемости.

После выполнения заданий обучающимися, сведения об этом автоматически поступают к учителю. Для начала проверки нужно нажать вкладку «Оценки»

| ≡  | Курс для учащихся          |              |                                            | Лента За,                        | дания Пользо                      | ователи Оце                         | нки                           |
|----|----------------------------|--------------|--------------------------------------------|----------------------------------|-----------------------------------|-------------------------------------|-------------------------------|
|    |                            |              | 6 апр.<br><b>тест на</b><br><b>определ</b> | Срок сдач<br>Смотрите<br>уроки п | 28 мар.<br><b>тест</b><br>кремний | 30 мар.<br><b>решить</b><br>цепочки | 25 мар.<br>Сокращен<br>ное    |
|    | Сортировать по фамилии 🛛 👻 | Общая оценка | из 15                                      |                                  | из 15                             | из 16                               | из 5                          |
| *  | Средняя оценка по классу   | 93,25 %      | 15                                         | -                                | 15                                | 14,25                               | 5                             |
|    | Ангелина Андреева          | 95,65 %      | 15                                         |                                  | <b>15</b><br>Сдано с опозд        | 14                                  | <u></u> из 5<br>Сдано с опозд |
|    | Дарья Алемайкина           | 81,25 %      | из 15                                      |                                  | Пропущен с                        | 13                                  | Пропущен с                    |
| ۲  | Роман Обухов               | 100 %        | 15                                         |                                  | <b>15</b><br>Сдано с опозд        | 16                                  | 5                             |
| Ş. | Юлия Пискунова             | Нет оценки   | Пропущен с                                 |                                  | Пропущен с                        | из 16                               | Пропущен с                    |
|    | Яна Ткаченко               | 96,08 %      | 15                                         |                                  | <b>15</b><br>Сдано с опозд        | <b>14</b><br>Сдано с опозд          | 5                             |
|    | Anzela Sidelnikova         | Нет оценки   | Пропущен с                                 |                                  | Пропущен с                        | Пропущен с                          | Пропущен с                    |

Учитель может проверить задания обучающихся, выставить оценки, прокомментировать ответы. Если необходимо учитель может вернуть и удалить работу.

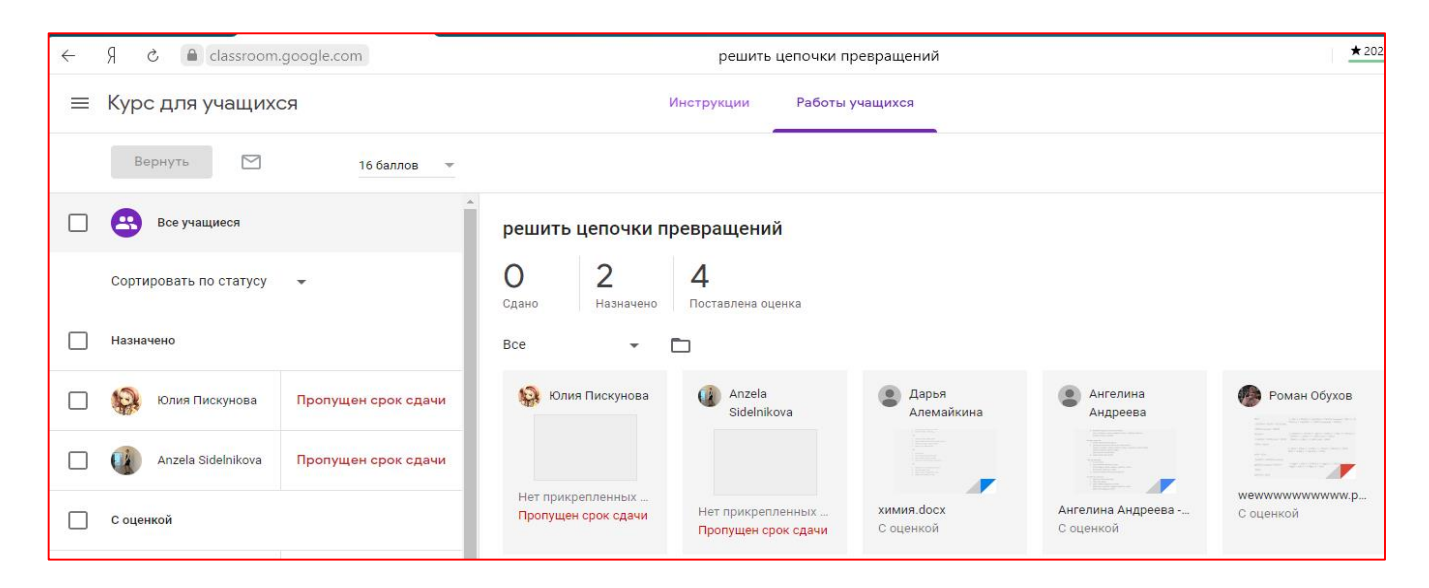

Таким образом, можно отметить преимущества данной платформы:

- настройка создаваемого курса несложная;
- есть возможность проверять знания быстро;
- в Классе нет рекламы;
- Google Classroom доступен везде, где есть Интернет;

- в Класс можно зайти на компьютере в любом браузере, а также с мобильных устройств на базе Android;

- бесплатность и доступность. Google;

- хранение всех материалов курса на Google Диске, в том числе заданий, выполненных обучающимися;

- возможность коммуникации;

- обучающиеся могут просматривать задания, оставлять свои комментарии и задавать вопросы учителю;

- интеграция сервиса с Google Документами, Google Диском и Gmail позволяет размещать видео, тексты;

- все материалы автоматически добавляются в папки на Google Диске;

Весь загруженный материал в Ленту курса (в раздел Новая запись) помещается в папку курса на Google Диске. Увидеть папку можно во вкладке «Задания». Папка с учебными материалами на Google Диске.